# Was ist neu

## NUTZEREINSTELLUNGEN

| hAGis                                | Nutzer Eins      | itellungen   Logout |
|--------------------------------------|------------------|---------------------|
| HAGIS                                |                  |                     |
| Fundstellen                          | 🛤 Polygon Suchen | + Hinzufügen        |
| Aktionen                             |                  |                     |
| Objekte                              |                  |                     |
| Funde                                |                  |                     |
| ALKIS durchsuchen (nach Flurstücken) |                  |                     |
| ALKIS durchsuchen (nach Strassen)    |                  |                     |
| Tabellenübergreifende Suche          |                  |                     |
| Kartenausdrucke                      |                  |                     |
|                                      |                  |                     |
| UTILITIES                            |                  |                     |
| ? Abfragen bearbeiten                |                  |                     |
| Personen                             |                  |                     |
| Handbuch / Leitfaden                 |                  |                     |

In den Nutzereinstellungen finden Sie zentrale Einstellungsmöglichkeiten zur Darstellung der Fundstellenanzeige in den hAGis Kartenmodulen sowie zur Zusammenstellung von Elementen der Such- und Ergebnislisten.

|                                                                                                    |                                                                                                    |                                                                                                    | Nutzer Einstellungen   Log                                                                                                    |  |  |  |  |  |  |
|----------------------------------------------------------------------------------------------------|----------------------------------------------------------------------------------------------------|----------------------------------------------------------------------------------------------------|----------------------------------------------------------------------------------------------------|--|--|--|--|--|--|
| Z Fu                                                                                                    | indstellen zusammenfassen                                                                                                    |                                                                                                    |                                                                                                    |  |  |  |  |  |  |
| 🗹 Fu                                                                                                    | undstellenbezeichnung anzeigen                                                                                                    |                                                                                                    |                                                                                                    |  |  |  |  |  |  |
| 20 Ar                                                                                                    | Anzahl der Einträge pro Seite                                                                                                    |                                                                                                    |                                                                                                    |  |  |  |  |  |  |
| Sichara                                                                                                    |                                                                                                    |                                                                                                    |                                                                                                    |  |  |  |  |  |  |
| Sichern                                                                                                    |                                                                                                    |                                                                                                    |                                                                                                    |  |  |  |  |  |  |
|                                                                                                    |                                                                                                    |                                                                                                    |                                                                                                    |  |  |  |  |  |  |
| STATE IN STATE OF                                                                                                    |                                                                                                    |                                                                                                    |                                                                                                    |  |  |  |  |  |  |
| Sie können die Reihenfolge der :                                                                                                    | Spalten per Drag and Drop verschieben / neu                                                                                                    | anordnen                                                                                                    |                                                                                                    |  |  |  |  |  |  |
| Sie können die Reihenfolge der :                                                                                                    | Spalten per Drag and Drop verschieben / neu                                                                                                    | anordnen                                                                                                    |                                                                                                    |  |  |  |  |  |  |
| Sie können die Reihenfolge der :<br>Fundstelle-Spalteneinstellunge                                                                                                    | Spalten per Drag and Drop verschieben / neu<br>n Aktion-Spalteneinstell                                                                                                    | anordnen<br>ungen Objekt-Spalteneinstellung                                                                                                    | en Fund-Spalteneinstellungen                                                                                                    |  |  |  |  |  |  |
| Sie können die Reihenfolge der :<br>Fundstelle-Spalteneinstellunge<br>Fundstelle-Spalteneinstellunger                                                                                                    | n Aktion-Spalteneinstell                                                                                                    | anordnen<br>Ungen Objekt-Spalteneinstellung<br>Ungen Sichern Objekt-Spalteneinstellung                                                                                                    | en Fund-Spalteneinstellungen<br>en Sichern Fund-Spalteneinstellungen Sichern                                                                                                    |  |  |  |  |  |  |
| Sie können die Reihenfolge der :<br>Fundstelle-Spalteneinstellunge<br>Fundstelle-Spalteneinstellungen<br>Alle auswählen   Keine auswähle<br>Listenseite springen                                               | n Aktion-Spalteneinstell<br>Sichern Aktion-Spalteneinstell<br>Aktion-Spalteneinstell<br>Aktion-Spalteneinstell<br>Aktion-Spalteneinstell                                                                                   | anordnen Objekt-Spalteneinstellung<br>ungen Sichern Objekt-Spalteneinstellung<br>auswählen   Zur Alle auswählen   Keine aus<br>Listenseite springen                                                                                                    | en Fund-Spalteneinstellungen<br>en Sichern Fund-Spalteneinstellungen Sichern<br>wählen   Zur Alle auswählen   Keine auswählen   Zu<br>Listenseite springen                                                                   |  |  |  |  |  |  |
| Sie können die Reihenfolge der s<br>Fundstelle-Spalteneinstellunge<br>Fundstelle-Spalteneinstellunger<br>Alle auswählen   Keine auswähle<br>Listenseite springen<br># 😰 Bezeichnung                            | n Aktion-Spalteneinstell<br>sichem Aktion-Spalteneinstell<br>si Zur Alle auswählen   Keine<br>Listenseite springen<br>t Z Fundstelle Bezei                                                                                 | anordnen Objekt-Spalteneinstellung<br>ungen Sichern Objekt-Spalteneinstellung<br>auswählen   Zur Alle auswählen   Keine aus<br>Listenseite springen<br>shnung t Zurdstelle Bezeichnu                                                                              | en Fund-Spalteneinstellungen<br>en Sichern Fund-Spalteneinstellungen Sichern<br>swählen   Zur Alle auswählen   Keine auswählen   Z<br>Listenseite springen<br>ung ‡ Z Fundstelle Bezeichnung                                 |  |  |  |  |  |  |
| Sie können die Reihenfolge der s<br>Fundstelle-Spalteneinstellunger<br>Fundstelle-Spalteneinstellunger<br>Alle auswählen   Keine auswähle<br>Listenseite springen<br>‡ @ Bezeichnung<br>‡ @ Kreis              | n Aktion-Spalteneinstell<br>Sichern Alle auswählen   Keine<br>Listenseite springen<br>‡ @ Fundstelle Bezei<br>‡ @ Inventar Numme                                                                                           | anordnen<br>Ungen<br>Ungen Sichern<br>auswählen   Zur<br>shnung<br>r<br>t<br>Zusatz Bemerkung                                                                                                    | en Fund-Spalteneinstellungen<br>en Sichern Fund-Spalteneinstellungen Sichern<br>wählen   Zur Alle auswählen   Keine auswählen   Z<br>Listenseite springen<br>t 2 Fundstelle Bezeichnung<br>t 2 Aktenzeichen                  |  |  |  |  |  |  |
| Sie können die Reihenfolge der S<br>Fundstelle-Spalteneinstellunge<br>Fundstelle-Spalteneinstellunger<br>Alle auswählen   Keine auswähl<br>istenseite springen<br>2 Ø Bezeichnung<br>2 Ø Kreis<br>2 Ø Gemeinde | spalten per Drag and Drop verschieben / neu<br>n Aktion-Spalteneinstell<br>Sichem Aktion-Spalteneinstell<br>I Zur Alle auswählen   Keine<br>Listenseite springen<br>I © Fundstelle Bezei<br>I © Inventar Numme<br>I © Jahr | anordnen<br>Ungen<br>Ungen Sichern<br>Jobjekt-Spalteneinstellung<br>Objekt-Spalteneinstellung<br>Objekt-Spalteneinstellung<br>Alle auswählen   Keine aus<br>Listenseite springen<br>trigt Zusatz Bemerkung<br>trigt Zusatz Bemerkung<br>trigt Bemerkung Objekt Te | en Fund-Spalteneinstellungen<br>en Sichem Fund-Spalteneinstellungen Sichern<br>swählen   Zur Alle auswählen   Keine auswählen   Zu<br>Listenseite springen<br># @ Fundstelle Bezeichnung<br># @ Aktenzeichen<br>ext # @ Jahr |  |  |  |  |  |  |

# Fundstellen Anzeige

| hAG | is      |                                                               |
|-----|---------|---------------------------------------------------------------|
|     | 2<br>2  | Fundstellen zusammenfassen<br>Fundstellenbezeichnung anzeigen |
|     | 20      | Anzahl der Einträge pro Seite                                 |
|     | Sichern |                                                               |

Über die die beiden Auswählfelder lässt sich zentral einstellen, ob Fundstellen in der hAGis Kartenanzeige je nach Zoomstufe zusammengefasst dargestellt werden sollen oder diese prinzipiell als einzelner Fundstellenmarker angezeigt werden. Darüber hinaus ist es möglich festzulegen ob die Fundstellenbezeichnungen eingeblendet werden oder nicht.

#### Sichern speichert die Eingabe

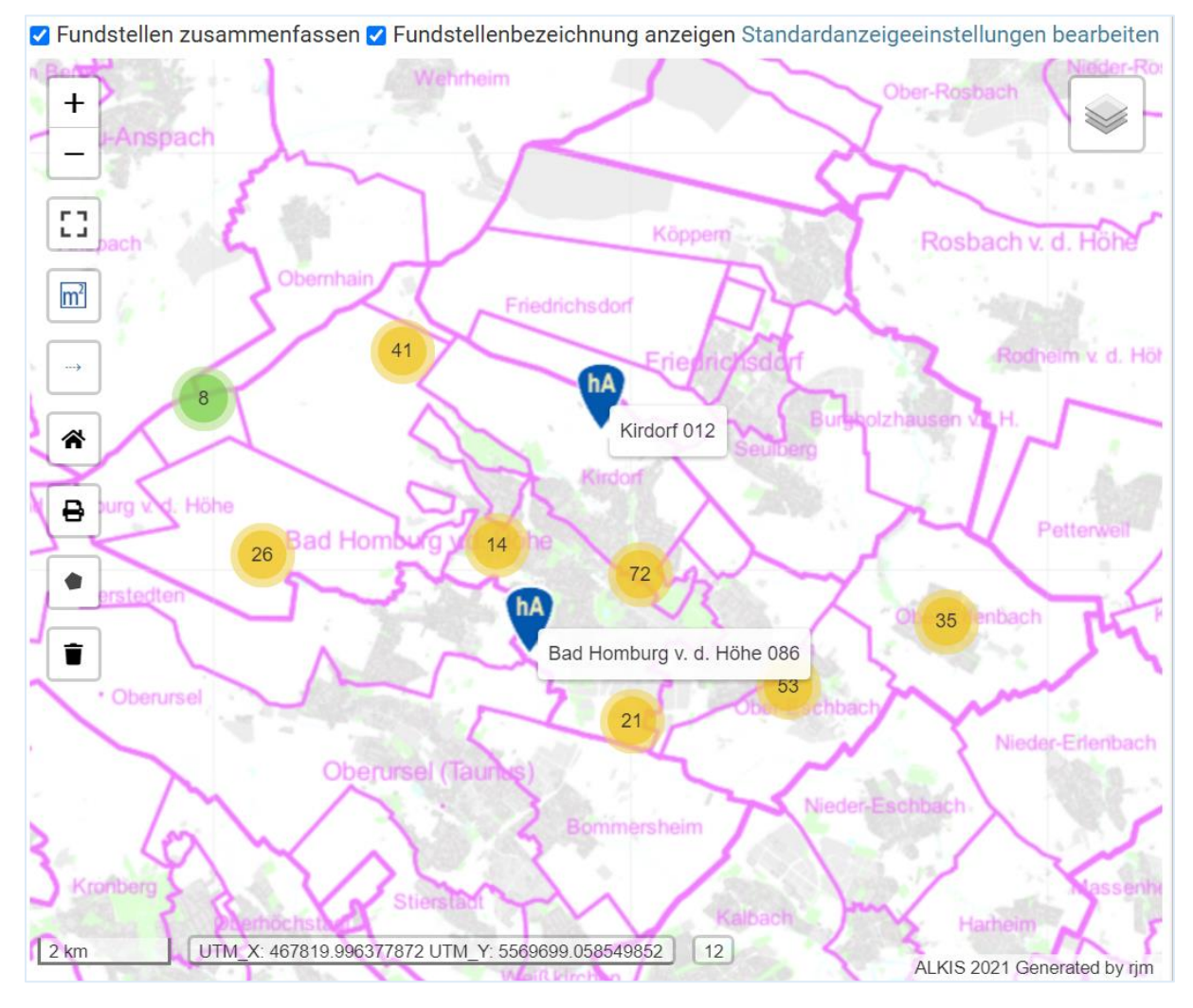

Beide Einstellungen können auch innerhalb des Kartenmoduls jeweils angepasst werden.

# Anzahl der Seiteneinträge

|          | Fundstellen zusammenfassen     |
|----------|--------------------------------|
| <b>v</b> | Fundstellenbezeichnung anzeige |
| 20       | Anzahl der Einträge pro Seite  |

Hie kann die Anzahl an Einträgen pro Seite innerhalb der Ergebnislisten definiert werden, wobei die maximale Anzahl 100 Einträge umfasst.

| hAGis      |                                 |                        |                         |                               |        |
|------------|---------------------------------|------------------------|-------------------------|-------------------------------|--------|
| Start > Fi | undstellen   Abfrage: Abfrage 2 | 2420   🕇 🕘   🕂 🎫       | Abfrage 22420           | <b>v</b> 1                    |        |
| 1 2 3      | 3 4 5 6 1 zum 20 von 111 E      | nträgen Alle 111 Funds | tellen anzeigen Alle Fu | ndstellen dieser Abfrage ausw | rählen |
|            | FUNDSTELLE NUMMER               | BEZEICHNUNG            | KREIS                   | GEMEINDE                      |        |
|            |                                 |                        |                         | Meißner                       |        |
|            | Abterade 000 A                  | Klaster "Ahterade" und | Werra-Meißne            | r-Kreis Meißner               |        |

#### **SPALTENEINSTELLUNGEN**

## Spaltenauswahl

In den Spalteneinstellungen können Sie festlegen welche Spaltenelemente in den Ergebnislisten zu Fundstellen, Aktionen, Objekten oder Funden angezeigt werden sollen.

| Sie können die Reihenfolge der Spalten per Dra                 | ag and Drop verschieben / neu anordnen                         |                                                                |                                                                |
|----------------------------------------------------------------|----------------------------------------------------------------|----------------------------------------------------------------|----------------------------------------------------------------|
| Fundstelle-Spalteneinstellungen                                | Aktion-Spalteneinstellungen                                    | Objekt-Spalteneinstellungen                                    | Fund-Spalteneinstellungen                                      |
| Fundstelle-Spalteneinstellungen Sichern                        | Aktion-Spalteneinstellungen Sichern                            | Objekt-Spalteneinstellungen Sichern                            | Fund-Spalteneinstellungen Sichern                              |
| Alle auswählen   Keine auswählen   Zur<br>Listenseite springen | Alle auswählen   Keine auswählen   Zur<br>Listenseite springen | Alle auswählen   Keine auswählen   Zur<br>Listenseite springen | Alle auswählen   Keine auswählen   Zur<br>Listenseite springen |
| Bezeichnung                                                    | Fundstelle Bezeichnung                                         | Fundstelle Bezeichnung                                         | Fundstelle Bezeichnung                                         |
| 1 🗹 Kreis                                                      | 1 🔽 Inventar Nummer                                            | 🕈 🗹 Zusatz Bemerkung                                           | t 🗹 Aktenzeichen                                               |
| 🕈 🔽 Gemeinde                                                   | 🕈 🗹 Jahr                                                       | 🕈 🗹 Bemerkung Objekt Text                                      | ‡ 🗹 Jahr                                                       |
| 🕈 🗹 Flurname                                                   | Aktenzeichen                                                   | t 🗹 Objektart                                                  | 1 Inv Nr                                                       |
| 💲 🗹 Flurname Bemerkung                                         | Aufgefunden am                                                 | 🕈 🗹 Datierung                                                  | 🕈 🗹 Fund                                                       |
| 🕈 🗹 Bemerkung                                                  | Eingeliefert am                                                | 🕈 🗹 Objkat 1                                                   | 🕈 🗹 Fundverbleib                                               |
| 1 🗾 ALKIS Gemarkung                                            | 1 🔽 Aktionsart                                                 | 1 🔽 Ohikat 2                                                   | 1 🔽 Fundmeldung                                                |

# Fundstelle-Spalteneinstellungen Fundstelle-Spalteneinstellungen Sichern Alle auswählen | Keine auswählen | Zur Listenseite springen Image: Image: Imag

🕈 🗌 Flurname

Image: Image: Image

💲 🗹 Bemerkung

1 ALKIS Flur

🔹 🗹 ALKIS Gemarkung

🕈 🦳 ALKIS Eluretück

Durch setzen des blauen Häkchens in den Auswahlfeldern lassen sich die einzelnen Elemente hinzufügen, bzw. Entfernen.

| art > i | Fundstellen   Abfrage: Abfra            | ige 22420   🕇 🕲   🕂 🛄   🗚               | ofrage 22420                         | × 1                                        | ▶ ≡ ∓ 🖀                                                                                          |                          |
|---------|-----------------------------------------|-----------------------------------------|--------------------------------------|--------------------------------------------|--------------------------------------------------------------------------------------------------|--------------------------|
| 2       | 3 4 5 2421 2422 24<br>FUNDSTELLE NUMMER | 423 2424 2425 1 zum 20 voi              | 1 48493 Einträgen (Zu viele<br>KREIS | Fundstellen, um alle anzuzeige<br>GEMEINDE | Alle Fundstellen dieser Abfrage aus<br>BEMERKUNG                                                 | wählen                   |
| )       |                                         |                                         |                                      |                                            |                                                                                                  | D                        |
| כ       | Abterode 000 A                          | Kloster "Abterode" und ält<br>Herrenhof | erer Werra-Meißner-Krei              | s Meißner                                  | In der Ortsmitte von Abte<br>lagen anstelle der 1867-<br>errichteten Ev. Kirche ehe<br>ein Klost | erode<br>70<br>emals     |
| 2       | Abterode 000 B                          | Oberkirche "ö von Abteroe               | le" Werra-Meißner-Krei               | s Meißner                                  | Anstelle der Ev. Kirche ef<br>befindlichen Klosters (Ab<br>A) auf einer kleinen Anhö<br>(Landa   | nemals<br>oterode<br>ihe |
|         | Abterode 000 C                          | Burg? "auf dem Krösselbe                | ro* Werra-Meißner-Krei               | s Meißner                                  | Im Umkreis von rund 1 kr                                                                         | m nnw                    |

# Reihenfolge ändern

Über Drag an Drop lässt sich zudem die Reihenfolge der Spaltenelemente in den Ergebnislisten festlegen.

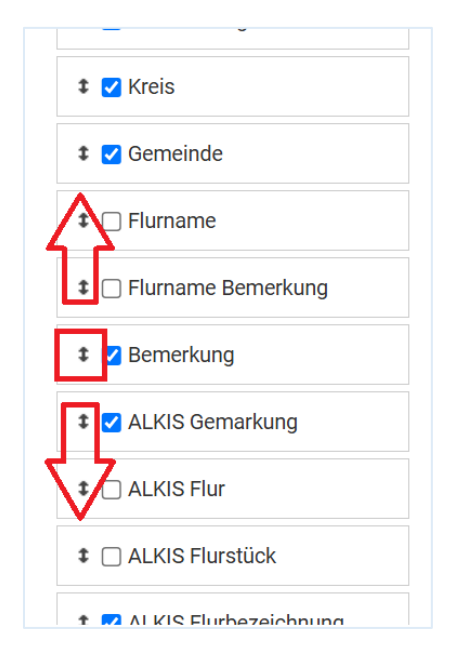

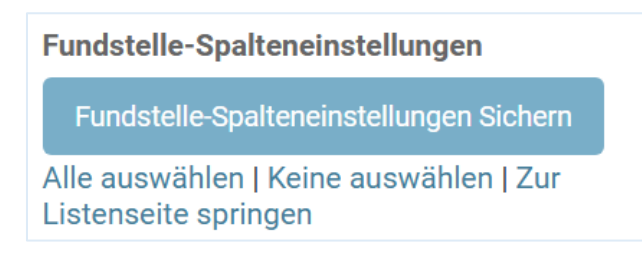

Spalteneinstellungen Speichern sichert dabei die vorgenommenen Änderung und über Zur Listenseite springen gelangen sich unmittelbar in die jeweilige Ergebnisliste von Fundstellen, Aktionen, Objekten oder Funden.

Die Einstellungen können jederzeit individuell angepasst werden.

#### KARTENAUSDRUCKE

Als zentrale Neuerung ist es in hAGis nun möglich den im Kartenmodul angezeigten Kartenausschnitt als PDF auszudrucken.

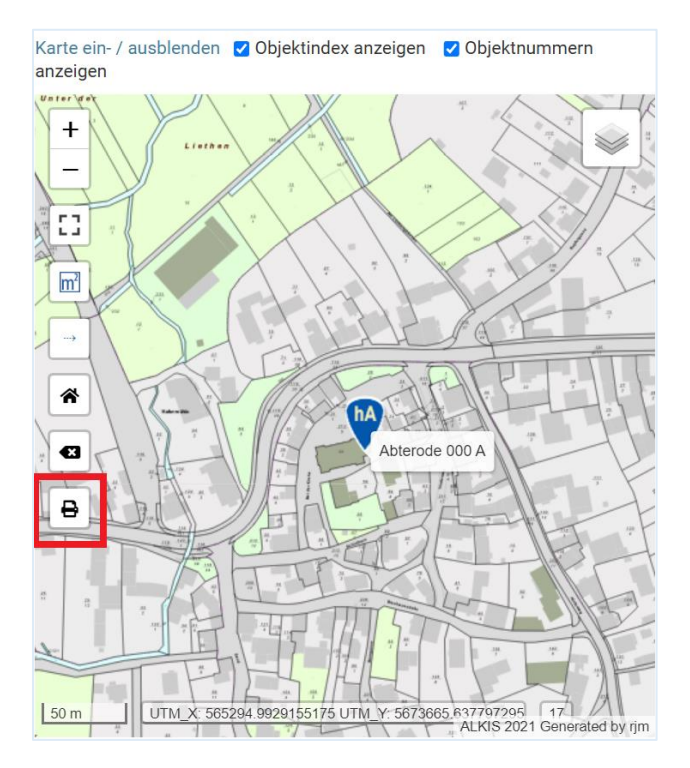

Über das Druckersymbol öffnet sich ein Kontextmenü in dem eine Bezeichnung für den Ausdruck angegeben werden kann und die Druckqualität festzulegen ist.

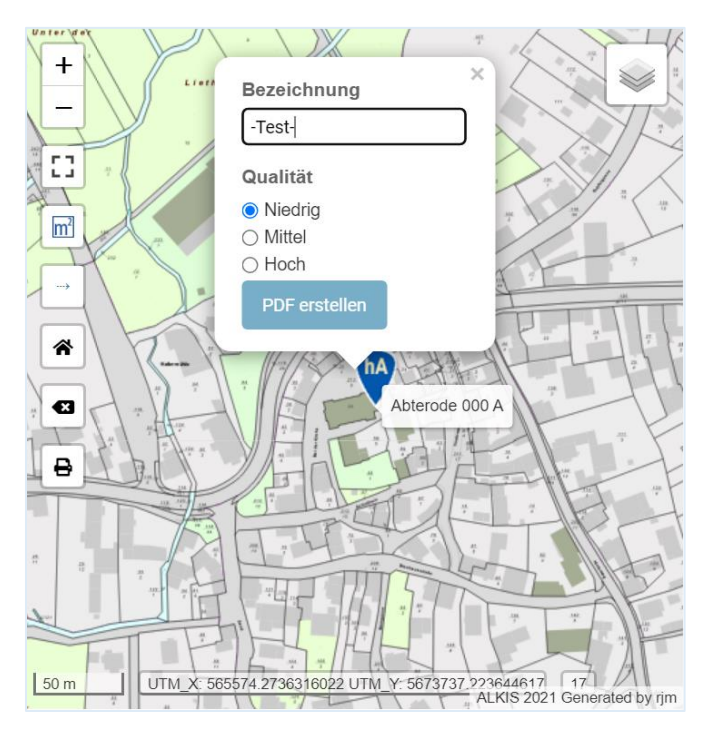

Die Hintergrundlayer – z.B. ALKIS, Luftbild, Google, DGM und LfDH - können dabei frei gewählt werden, lediglich die Historischen Karten des HLGL zum Deutschen Reich um 1900 sowie die TK 25 um 1900 und 1945 sind davon ausgenommen.

PDF erstellen startet die Ausgabe und es erscheint folgender Hinweis.

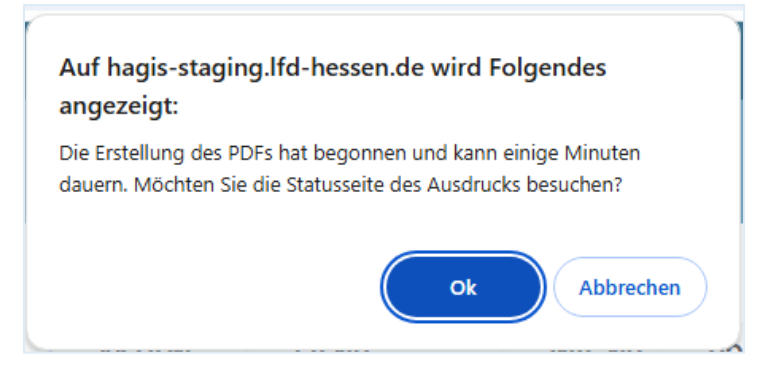

Über Bestätigen mit OK gelangen Sie unmittelbar in die Übersicht der bereits getätigten und laufenden Ausdrücke. Abbrechen initiiert die PDF Erstellung im Hintergrund, Sie verbleiben jedoch auf der aktuellen Seite.

Ein Abruf der Kartenausdrucke ist jederzeit über den Punkt Kartenausdrucke der Startseite möglich.

| hAGis                                | Nutzer Einstellungen            |
|--------------------------------------|---------------------------------|
| HAGIS                                |                                 |
| Fundstellen                          | 🛤 Polygon Suchen 🛛 🕂 Hinzufügen |
| Aktionen                             |                                 |
| Objekte                              |                                 |
| Funde                                |                                 |
| ALKIS durchsuchen (nach Flurstücken) |                                 |
| ALKIS durchsuchen (nach Strassen)    |                                 |
| Tabellenübergreifende Suche          |                                 |
| Kartenausdrucke                      |                                 |
|                                      |                                 |
| UTILITIES                            |                                 |
| ? Abfragen bearbeiten                |                                 |
| Personen                             |                                 |
| Handbuch / Leitfaden                 |                                 |
| 4                                    |                                 |

Der Punkt Kartenausdrucke öffnet die Übersicht Ihrer persönlichen Kartenausgaben der letzten 30Tage. Nach Ablauf der Frist werden die Einträge aus der Liste entfernt.

| NUTTOR  | Inotol  | lungon | 0.00 |
|---------|---------|--------|------|
|         | FILSIPI |        |      |
| 1101201 | LINGLEI |        | LOG  |

Start > See all printouts [admin only

Ausdrucke

hAGis

| ID<br>♦ | BEZEICHNUNG | ERSTELLT<br>AM                 | AKTUALISIERT<br>AM       | STATUS      | LAYERS                                      | NORDOST            | SÜDWESTEN          | ZOOMSTUFE | QUALITÄT | SIZE       | PDF<br>START                   | PDF<br>ENDE                    | PDF ZEIT       | ERROR | TILE<br>DOWNLOAD<br>ERRORS<br>[ADMIN<br>ONLY] | VIEW IN<br>LEAFLET | PDF | PDF                  | LÖSCHEN | VERBLEIBENDE<br>ZEIT ZUM<br>HERUNTERLADEN             |
|---------|-------------|--------------------------------|--------------------------|-------------|---------------------------------------------|--------------------|--------------------|-----------|----------|------------|--------------------------------|--------------------------------|----------------|-------|-----------------------------------------------|--------------------|-----|----------------------|---------|-------------------------------------------------------|
| 7246    | -Test-      | 27.<br>Januar<br>2025<br>14:01 | 27. Januar<br>2025 14:02 | Erfolgreich | ALKIS<br>2021,<br>Fundstelle                | 51,2124,<br>9,9390 | 51,2090,<br>9,9338 | 17        | low      | 4.6<br>MB  | 27.<br>Januar<br>2025<br>14:02 | 27.<br>Januar<br>2025<br>14:02 | 0:00:00.719763 |       |                                               | Ansehen            | PDF | PDF<br>Herunterladen | Löschen | 27 Tage, 21<br>Stunden, 16<br>Minuten, 31<br>Sekunden |
| 6936    | TK um 1990  | 2.<br>Januar<br>2025<br>13:39  | 2. Januar<br>2025 13:39  | Erfolgreich | Fundstelle,<br>TK 25 um<br>1990             | 51,2139,<br>9,9450 | 51,2072,<br>9,9294 | 16        | low      | 6.6<br>MB  | 2.<br>Januar<br>2025<br>13:39  | 2.<br>Januar<br>2025<br>13:39  | 0:00:01.221301 |       |                                               | Ansehen            | PDF | PDF<br>Herunterladen | Löschen | 2 Tage, 20<br>Stunden, 54<br>Minuten, 5<br>Sekunden   |
| 6899    | googhy-m    | 2.<br>Januar<br>2025<br>13:26  | 2. Januar<br>2025 13:27  | Erfolgreich | Fundstelle,<br>Google<br>Hybrid             | 51,2113,<br>9,9385 | 51,2096,<br>9,9346 | 18        | medium   | 19.8<br>MB | 2.<br>Januar<br>2025<br>13:27  | 2.<br>Januar<br>2025<br>13:27  | 0:00:03.903038 |       |                                               | Ansehen            | PDF | PDF<br>Herunterladen | Löschen | 2 Tage, 20<br>Stunden, 41<br>Minuten, 7<br>Sekunden   |
| 6898    | googstr_n   | 2.<br>Januar<br>2025<br>13:25  | 2. Januar<br>2025 13:27  | Erfolgreich | Fundstelle,<br>Google<br>Streets            | 51,2113,<br>9,9385 | 51,2096,<br>9,9346 | 18        | low      | 5.0<br>MB  | 2.<br>Januar<br>2025<br>13:27  | 2.<br>Januar<br>2025<br>13:27  | 0:00:00.627243 |       |                                               | Ansehen            | PDF | PDF<br>Herunterladen | Löschen | 2 Tage, 20<br>Stunden, 40<br>Minuten, 46<br>Sekunden  |
| 6893    | Luft2008m   | 2.<br>Januar<br>2025<br>13:25  | 2. Januar<br>2025 13:25  | Erfolgreich | Fundstelle,<br>Luftbilder<br>2008 -<br>2009 | 51,2136,<br>9,9439 | 51,2069,<br>9,9283 | 16        | medium   | 26.5<br>MB | 2.<br>Januar<br>2025<br>13:25  | 2.<br>Januar<br>2025<br>13:25  | 0:00:02.986623 |       |                                               | Ansehen            | PDF | PDF<br>Herunterladen | Löschen | 2 Tage, 20<br>Stunden, 40<br>Minuten, 5<br>Sekunden   |
| 6888    | Luft2015n   | 2.<br>Januar<br>2025<br>13:23  | 2. Januar<br>2025 13:25  | Erfolgreich | Fundstelle,<br>Luftbilder<br>2015 -<br>2016 | 51,2113,<br>9,9385 | 51,2096,<br>9,9346 | 18        | low      | 5.0<br>MB  | 2.<br>Januar<br>2025<br>13:25  | 2.<br>Januar<br>2025<br>13:25  | 0:00:00.894874 |       |                                               | Ansehen            | PDF | PDF<br>Herunterladen | Löschen | 2 Tage, 20<br>Stunden, 38<br>Minuten, 50<br>Sekunden  |

In der Übersicht sind eine Reihe von Zusatzinformationen wie die individuell vergebene Bezeichnung, das Erstellungsdatum, die Dateigröße oder auch die Eckpunkte des Ausschnitts in geografischen Koordinaten angegeben. Zusätzlich haben Sie die Option die Ausgabe zu verwerfen bzw. zu löschen oder auch die Bezeichnung nachträglich zu ändern.

Zum nachträglichen Ändern der Bezeichnung klicken Sie auf diese in der Übersichtsliste. Es öffnet sich ein Fenster in welchem Sie die Änderung vornehmen und Speichern können.

| hAGis                         |                        | Nutzer Einstellungen   Logout |
|-------------------------------|------------------------|-------------------------------|
| Start > Zurück zu o           | len Kartenausdrucken   |                               |
| -Test-<br>-Test-<br>Speichern |                        |                               |
| Erstellt am                   | 27. Januar 2025 14:01  |                               |
| Aktualisiert am               | 27. Januar 2025 16:54  |                               |
| Status                        | Erfolgreich            |                               |
| Layers                        | ALKIS 2021, Fundstelle |                               |
| PDF                           | Ansehen                |                               |
| PDF                           | Herunterladen          |                               |
| Leaflet                       | Ansehen                |                               |

Über PDF Herunterladen laden Sie die Kartenzusammenstellung in Ihr Downloadverzeichnis.

|                  |                    |     |             |            |                                                                                                    |                                  |                | -               |                   | ×    |
|------------------|--------------------|-----|-------------|------------|----------------------------------------------------------------------------------------------------|----------------------------------|----------------|-----------------|-------------------|------|
|                  |                    |     |             |            |                                                                                                    | €                                | ☆              | 4               |                   | :    |
|                  |                    |     |             | Aktı       | eller Downloadverla                                                                                               | uf                               |                | $\otimes$       | ı   Lo            | gout |
|                  |                    |     |             | L. R       | hAGis_kartenausdruck_<br>7246_51_21236127493<br>0596802973_51_209000<br>93382929782226 (3).pdf<br>4,6 M8 • Fertig | Test-<br>3419_9_<br>0689569<br>f | 93900<br>938_9 | )<br>           |                   |      |
| NLOAD<br>Admin 🔶 | VIEW IN<br>LEAFLET | PDF | PDF         | <b>,</b> , | hAGis_kartenausdruck_<br>724651_21236127493<br>0596802973 51 209000                                               | -Test-<br>3419_9_<br>0689569     | 93900<br>938 9 | 0               | TZUM              | ¢    |
|                  | Ansehen            | PDF | PDI<br>Her  |            | 059680297351_20900068956938_9<br>93382929782226 (2).pdf<br>4,6 MB • Fertig                                        |                                  | -              | den, 7<br>1den  | 7                 |      |
|                  | Ansehen            | PDF | PDI<br>Her  | <b>,</b>   | hAGis_kartenausdruckTest-<br>7246_51_21236127493419_9_93900<br>0596802973_51_20900068956938_9_                    |                                  | )              | en, 44<br>Inden | 1                 |      |
|                  | Ansehen            | PDF | PDI<br>Her  |            | 93382929782226 (1).pdf<br>4,6 MB • vor 2 Minuten                                                                  | f                                |                |                 | en, 31<br>Inden   | 1    |
|                  | Ansehen            | PDF | PDI<br>Her  | <b>1</b>   | hAGis_kartenausdruckTest-<br>724651_21236127493419_9_93900<br>059680297351_20900068956938_9_                      |                                  | )<br>_         | en, 31<br>Inden | 1                 |      |
|                  | Ansehen            | PDF | PDI<br>Her  | Volls      | 4,6 MB • vor 9 Minuten                                                                                            | f                                |                | Z               | r en, 30<br>Inden | )    |
|                  | Ansehen            | PDF | PDF<br>Heru | nterla     | den Löschen                                                                                                    | 2 Tage<br>Minut                  | e, 20<br>en, 2 | Stun<br>1 Sel   | den, 29<br>kunden | )    |